## QUÈ HEU DE SABER ABANS DE FER LA RENOVACIÓ DEL CURS?

Per poder fer la renovació o la inscripció i el pagament dels Cursos de Natació 2025-2026 heu d'estar enregistrats en el nostre sistema informàtic. Com a cursetistes actuals, ja figureu dins de la nostra base de dades. Com a cursetistes actuals, us hem facilitat aquest tràmit i hem preparat el nostre sistema informàtic, de manera que pugueu accedir-hi i comproveu que tot és correcte:

1. Accediu a l'ACCÉS USUARIS utilitzant l'enllaç que us hem facilitat: https://reservescnsantandreu.deporsite.net/

2. Acrediteu-vos amb el vostre correu electrònic (serà el correu que hem utilitzat per enviar-vos aquest missatge).

Poseu el *Password*: serà la data de naixement del petit o de la petita en format 6 dígits o amb les credencials facilitades per la nostra recepció.

3. Si ja sou socis/sòcies del Club, entreu amb normalitat a l'accés usuaris de la web del Club.

| Accés usuaris                                     |                        |
|---------------------------------------------------|------------------------|
| introdueix ei teu usuari i ciau d'acces<br>Usuari | L PROVA-               |
| Clau                                              |                        |
|                                                   | LES MEVES DADES        |
| Accedir                                           |                        |
| Nou usuari?<br>Has oblidat la teva clau d'accés?  | <b>O</b> TANCAR SESSIÓ |

Si teniu qualsevol incidència, podeu contactar amb nosaltres bé trucant al telèfon 933 456 789 o bé obrint tiquet mitjançant el següent enllaç https://contacta.cnsantandreu.com/support/tickets/new indicant a l'assumpte RENOVACIÓ 2025-26.

## QUAN PODEU REALITZAR LA RENOVACIÓ DELS CURSOS DE NATACIÓ?

Com no podia ser d'una altra manera, els alumnes que actualment esteu realitzant el curs de natació 2024-25, teniu preferència per fer la renovació per al curs 2025-26.

## 1. COM REALITZAR LA RENOVACIÓ DELS CURSOS DE NATACIÓ (MATEIX DIA I MATEIXA HORA)

Un cop dins del vostre ACCÉS USUARI, veureu que des del dia 11 de juny fins al dia 15, teniu preferència absoluta si voleu continuar en el mateix dia i en la mateixa hora durant el proper curs.

## Cliqueu a LES MEVES ACTIVITATS i veureu que el curs està EN ESPERA.

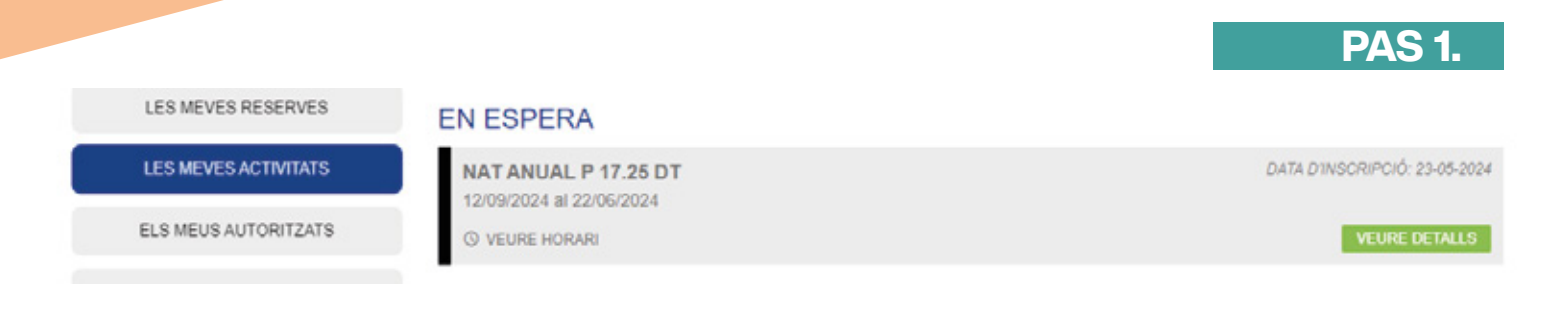

# **PAS 2.**

**PAS 4.** 

Si cliqueu a VEURE DETALLS, s'obrirà una pantalla, en què, per fer la renovació i el pagament, haureu de clicar a INSCRIURE'M.

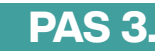

| Àrea Usuari          | LES MEVES ACTIVITATS     | 1                           |
|----------------------|--------------------------|-----------------------------|
| DADES PERSONALS      |                          | Tomar                       |
| UNITAT PAMILIAR      | NATANUAL P 17.25 DT      | GATA INSCRIPCIÓ: 23-05-2024 |
| PAGAMENTS PENDENTS   | 12/09/2024 al 22/06/2024 |                             |
| LES MEVES RESERVES   | © Horario                |                             |
| LES MEVES ACTIVITATS | Dimarts                  | 17:25 - 18:10               |
| ELS MEUS AUTORITZATS | DATA IN SCRIPCIÓ         | 23/05/2024                  |
| ELS MEUS BONOS       | inscrive in              | BARA DE LA LUSTA D'ESPERA   |

Tot seguit s'obrirà la finestra de contractació de l'activitat. Abans de continuar, assegureu-vos que el dia, l'hora i el preu són correctes, ja que, un cop abonada l'activitat no es retornaran els diners.

| NAT2425FAA25<br>NAT ANUAL P 17.25 DT | MIAIS                      |                    |
|--------------------------------------|----------------------------|--------------------|
|                                      | INCRUME                    | DIMARTS 17:25 -    |
|                                      | PERÍODE                    | 12/09/2024 - 22/06 |
|                                      |                            |                    |
|                                      |                            |                    |
|                                      |                            |                    |
|                                      |                            | R                  |
| PREU                                 |                            |                    |
| PREMÁRIA-SECUNDÁRBAANUML             | MATRICULA                  |                    |
| PREMÁRIA SE CUNEÁRIA ANUAL           | MATHEOLA<br>PHEN ACTIVITAL | 163                |

Després, cliqueu a CONTINUAR, s'obrirà la finestra per donar d'alta l'activitat i començar el procés de pagament.

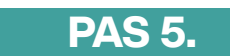

Cliqueu a targeta i tot seguit a Pagar. ALTA ACTIVITAT A partir d'aquí, haureu d'afegir les DADES ACTIVITAT CONTRACTADA dades de la vostra targeta i realitzar ACTIVITAT NAT ANUAL P 17 25 DT el pagament. DIES 17.25-18.10 163.40 E DATA ALTA BATA INICI DATA FI 163,40 C 06-06-2024 DADES USUARI ADES BANCÀRIES I TITULAI DADES BANCÀRIES TRIÎ FORMA DE PAGAMENT (IMPORT A PAGAR 163,40 €) Targeta de créditidébit

## 2. COM REALITZAR LA RENOVACIÓ DELS CURSOS DE NATACIÓ (si cal fer canvi de dia/hora/categoria edat)

A partir del dia 16 de juny, podreu realitzar la inscripció preferent si desitgeu canviar de dia/hora.

Cliqueu el següent enllaç https://reservescnsantandreu.deporsite.net/ i aneu a

INSCRIPCIÓ ACTIVITATS

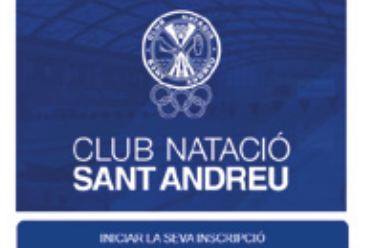

Selecciona NATACIÓ ANUAL / PISCINA / i veureu els horaris disponibles.

Seleccioneu l'horari que desitgeu, cliqueu a INSCRIURE'M i començarà el procés de contractació i pagament.

#### CONTRACTACIÓ D'ACTIVITATS

| AT ANUAL P 17.25 DT                |                              |                           |
|------------------------------------|------------------------------|---------------------------|
|                                    | HORAR                        | DMARTS 17:26 - 18:10      |
|                                    | Penicos                      | 12/09/2024 - 22/06/2024   |
|                                    |                              |                           |
| εu                                 |                              | RESUN                     |
| EU<br>1914/John Scound-Mark Annual | MATRICULA                    | RESUN<br>0.001            |
| ieu<br>Yenken secundaraande        | MATRICULA<br>POLIA ACTIVITAT | RESUN<br>0.001<br>163,401 |

Tot seguit, cliqueu a CONTINUAR, s'obrirà la finestra per donar d'alta l'activitat i realitzar el pagament, clicant TARGETA DE CRÈDIT\DÈBIT i PAGAR. Només quedarà que empleneu les dades que us demana el sistema REDSYS de pagament amb targeta bancària.

Comproveu que la inscripció i el pagament s'han realitzat de forma satisfactòria, clicant a LES MEVES ACTIVITATS (per veure la inscripció).

## 3. COM REALITZAR LA INSCRIPCIÓ DELS CURSOS DE NATACIÓ PER A PERSONES SÒCIES

A partir del dia 19 de juny, comença la inscripció per a persones sòcies. El procés d'inscripció és el punt 2.

#### **IMPORTANT**

És important que abans de fer el pagament, comproveu que el dia i l'hora són correctes, ja que no es retornaran els imports abonats.

Comproveu que la inscripció i el pagament s'han realitzat de forma satisfactòria, clicant a LES MEVES ACTIVITATS (per veure la inscripció).